## System Config > Registration, Reconfirmation Text

Last Modified on 06/27/2022 9:52 am EDT

If you want parents to confirm information on their account is up to date prior to registration (or at any point) this can be done by entering a reconfirmation date and text into the system under Setup > System Config, Registration.

| ☆ | Home         | Family                                                                                                    | Payments           | Attendance  | Lessons | Meals                                | Connect      | Approvals  | Reports | Staff      | Setup   | Q                 |        |    |   |
|---|--------------|----------------------------------------------------------------------------------------------------|--------------------|-------------|---------|--------------------------------------|--------------|------------|---------|------------|---------|-------------------|--------|----|---|
|   | Home         | Informatio                                                                                                    | on                 |             |         |                                      |              |            |         |            | Semes   | ter               |        |    |   |
|   |              |                                                                                                    |                    |             |         |                                      |              |            |         |            | Classro | oom               |        |    |   |
|   |              |                                                                                                    |                    | ولجلع       | Cla     | Classroom List                       |              |            |         |            |         | Classroom Summary |        |    |   |
|   |              |                                                                                                    |                    | 31          | Cente   | Center Classroon                     |              |            |         |            |         |                   |        | м  | т |
|   | Information  |                                                                                                    | chequies           | Semester    | DCV     | V Transa                             | ctional- Cei | nter 1     |         | AM, Befo   | Fees    |                   |        | 10 | 8 |
|   |              |                                                                                                    |                    |             | DCV     | DCW Transactional- Center 1 Flexible |              |            |         | Flexible ( | Vacati  | on                |        | 0  | 0 |
|   | ÷            |                                                                                                    | <u></u>            | 0           | DCV     | V Transa                             | ctional- Cei | nter 1     |         | PM, Afte   |         |                   |        | 3  | 3 |
|   | Birthday     | Information   Information   Information </td <th>Pending</th> <th>DCV</th> <td colspan="6">DCW Transactional- Center 1 Preschoo</td> <td colspan="4">Third Party</td> |                    | Pending     | DCV     | DCW Transactional- Center 1 Preschoo |              |            |         |            |         | Third Party       |        |    |   |
|   | Dirtitiday   |                                                                                                    | Dining             | i chung     |         |                                      |              |            |         |            | Schedu  | ule               |        |    |   |
|   | 0            |                                                                                                    | 4                  |             |         |                                      |              |            |         |            | Bus     |                   |        |    |   |
|   | U            |                                                                                                    | <b>–</b>           | 282         |         |                                      |              |            |         |            | Health  |                   |        |    |   |
|   | Registration | s (                                                                                                    | Changes            | New Family  |         |                                      |              |            |         |            | Check   | list              |        |    |   |
|   | •            |                                                                                                    |                    |             |         |                                      |              |            |         |            | Daily S | iheets            |        |    |   |
|   | U            |                                                                                                    | 1                  | <u></u>     |         |                                      |              |            |         |            | Admin   | s                 |        |    |   |
|   | Waitlist     |                                                                                                    | Program<br>Changes | Live Ratios | K       | <                                    | Records fi   | rom 1 to 4 | > >     | F I        | System  | n Config          | )age 🔻 |    |   |

Then select the Registration tile

## Setup -> System Config

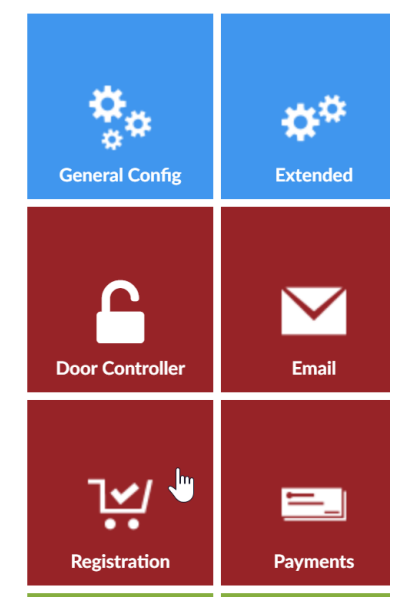

Enter a reconfirmation date in the reconfirmation date field.

• The reconfirmation date does not trigger an email notification to parents that they must go to

the parent portal to confirm their detail, if parents should be notified to go to the portal to update their detail an email can be sent manually from the Connect > Communications screen.

| Setup -> | <u>System</u> | Config -> | Registration | Config |
|----------|---------------|-----------|--------------|--------|
|----------|---------------|-----------|--------------|--------|

| Setup Registration Blacklist                                                                 |                                           |
|----------------------------------------------------------------------------------------------|-------------------------------------------|
| Registration Configuration                                                                   |                                           |
| Registration Version:                                                                        | Enhanced - Version 2 V                    |
| DCW Connect Registration Type:                                                               | New Look and Feel - Catalog View <b>•</b> |
| Reconfirmation Date:                                                                         | 03/06/2018                                |
| Reconfirmation Text:                                                                         |                                           |
| ତ Source   🖶 🗋 🔯 👼   🖹   🐰 ि 📋 🛱 🛍   ← →   🔍 \\$ 🙀   🐺   ላଞ≁                                 |                                           |
| B I U S ×₂ ײ   ✔ I <sub>x</sub>   ≟ :≡   ⊕ ⊕ 99 Ⅷ È Ξ Ξ ≡   ▶¶ ¶∢                            | it• © © <b> </b>                          |
|                                                                                              |                                           |
| Styles • Normal • Font • Size • A • A • 3 9 9                                                |                                           |
| Please review all child, parent and contact detail prior to registering your child(ren) in a | new program/room assignment.              |
| Two contacts MUST be entered on this page prior to registering or you will not be            | able to complete the process.             |
| l l                                                                                          |                                           |
|                                                                                              |                                           |
|                                                                                              |                                           |

Enter the text that should display when a parent first logs in, this text should direct them to review their child's information, parent detail and add contacts if required before trying to register.

Scroll to the bottom of the page and save.

The next time the parent tries to login to the parent portal they will immediately see the message that has been entered on the registration config screen and be taken to the personal tab of the parent portal.

ite all parent/guardian, child and contact information before registering. You can update this information by click

| n   | Messages/Warnings                                                                                                    | × | orm |
|-----|----------------------------------------------------------------------------------------------------|---|-----|
| bu  | Please review all child, parent and contact detail prior to registering your<br>child(ren) in a new program/room assignment. |   |     |
| lde | Two contacts MUST be entered on this page prior to registering or you will not be able to complete the process.              |   |     |
|     |                                                                                                    |   |     |
|     |                                                                                                    |   | М   |
|     | OK                                                                                                    |   |     |
|     | Admission:<br>08/08/2017 PM, After School Care ~                                                                             |   |     |

On the information screen, parents will be able to review child, parent and contact data.

Once the information has been reviewed the parent can select the Confirm Information is Correct button.

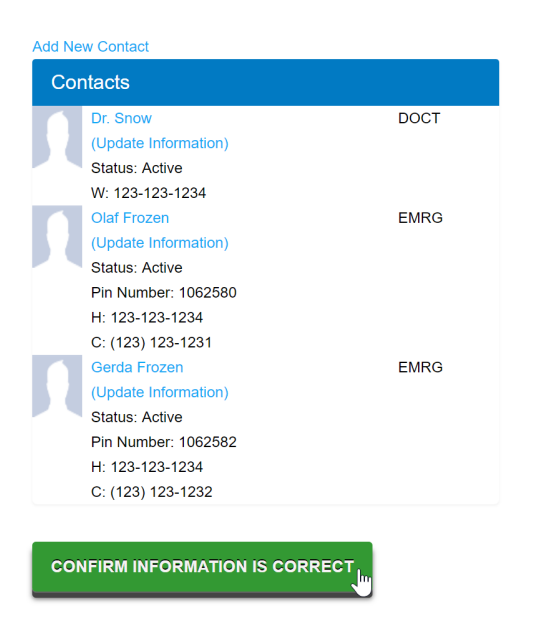

The parent will not see this message again until the reconfirmation date on the registration config tab is updated.

The last confirmation date for a family can be seen on the admin side in the family record on the family tab.

| агу    | Family     | Children      | Parents      | Third Party | Volunteers | Communication | Auto-Pay | Vacatio    | n Financials | Receipts | Merge |       |      |
|--------|------------|---------------|--------------|-------------|------------|---------------|----------|------------|--------------|----------|-------|-------|------|
|        |            |               |              |             |            |               |          |            |              |          |       |       |      |
| Famil  | y ID #:3   | 23500         |              |             |            |               |          |            |              |          |       | Actio | ns - |
| Gen    | eral In    | formatio      | on           |             |            |               | Re       | eporting   | Informatio   | n        |       |       |      |
| Exter  | nal ID     |               |              |             |            |               | Re       | porting G  | oup          |          |       |       |      |
|        |            |               |              |             |            |               | 1        | S N        | one          |          |       |       | •    |
| Famil  | y Name     |               |              |             |            |               | Pa       | yment Rep  | orting Group |          |       |       |      |
| 4      | Ba         | aggins Far    | nily         |             |            |               | 1        | s G        | ood Standin  | 3        |       |       | •    |
|        | Active     |               |              |             |            |               | Fa       | mily Type  |              |          |       |       | _    |
| Cente  | er         |               |              |             |            |               | - 4      | S N        | ormal        |          |       |       |      |
| Â      | D          | CW Trans      | actional-    | CENTER 1    |            |               | • In     | ternal Ir  | formation    |          |       |       |      |
| Hous   | ehold St   | ze            |              |             |            |               | All      | ow Regist  | ation        |          |       |       |      |
| ۲      |            |               |              |             |            |               | 6        | 2 Y        | es           |          |       |       |      |
| Annu   | al Incom   | ie            |              |             |            |               | All      | ow Auto p  | ay           |          |       |       |      |
| \$     |            |               |              |             |            |               | 6        | ≥ Y        | es           |          |       |       | -    |
| Famil  | y has Co   | payer or A    | gency        |             |            |               | Po       | rtal Payme | ent Type     |          |       |       |      |
| Family | v Discoi   | int Type      |              |             |            |               | 1        | \$ C       | redit Card   |          |       |       | -    |
|        | N          | one           |              |             |            |               | - Ch     | eck Unloc  | k Code       |          |       |       |      |
|        |            |               |              |             |            |               | 0        | 2.0        |              |          |       |       |      |
| Stat   | ement      | Informa       | ation        |             |            |               | Ac       | counting l | D            |          |       |       |      |
| State  | ment Na    | me (Annes     | ers on State | ment)       |            |               | đ        | P2         |              |          |       |       |      |
| P      |            | the highlight |              |             |            |               | Int      | ernal Note | •            |          |       |       |      |
|        | Defect Con |               |              |             |            |               | 9        |            |              |          |       |       |      |
|        | Print Sta  | tement        |              |             |            |               | La       | st Confirm | ation Date   |          |       |       |      |
| Prefe  | rred Del   | Ivery Meth    | od           |             |            |               | f        | 1          | 0/15/2018    |          |       |       |      |